# ■メールアドレスの登録(変更)方法

R7.3.31 までの旧施設予約システムでメールアドレスをご登録いただいている場合でも、改めて下記お手 続きによりメールアドレスの登録が必要です。(申込や抽選確定等の案内がメールで通知される機能で す。メール通知が不要な場合は、ご登録の必要はございません。)

## ①マイメニューの「利用者情報」を選択してください。

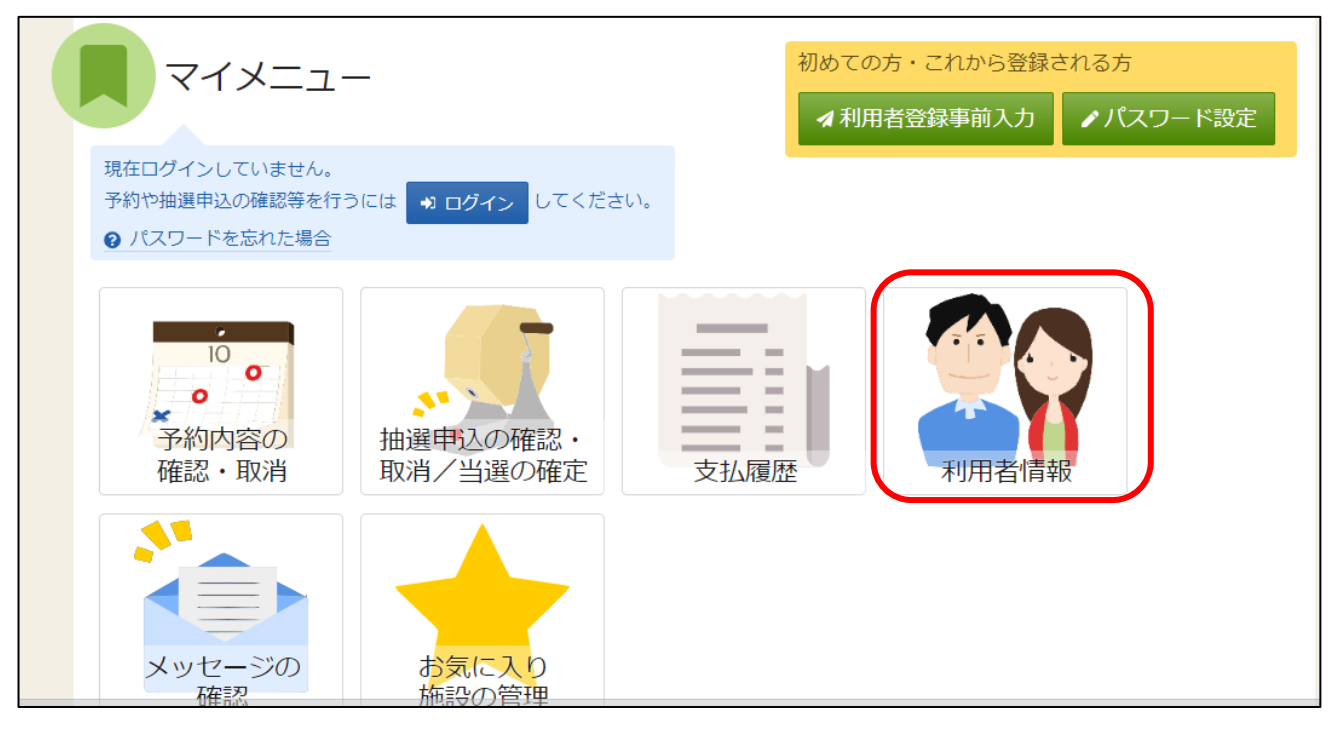

#### ②利用者 ID とパスワードを入力し、「ログイン」ボタンを押してください。 ※すでにログインしている場合は、この画面は表示されません。

| ログイン<br>利用者IDとパスワードを入力して「ログイン」ボタンを押してくださ | <u>さい。</u> | 利用者 ID<br>を入力して | とパスワード<br>ください。   |
|------------------------------------------|------------|-----------------|-------------------|
| ▲ 利用者ID                                  |            |                 |                   |
| 🔧 パスワード                                  |            |                 |                   |
|                                          |            | ド設定はこちら         |                   |
|                                          |            | 最後に<br>選択し      | 「ログイン」を<br>てください。 |
| ☆ Homeに戻る<br>yoyaku.com/User/hino/Login# |            | く 前に戻る          | ⇒ ログイン            |

③利用者情報メニューの「登録済利用者情報の変更」を選択します。

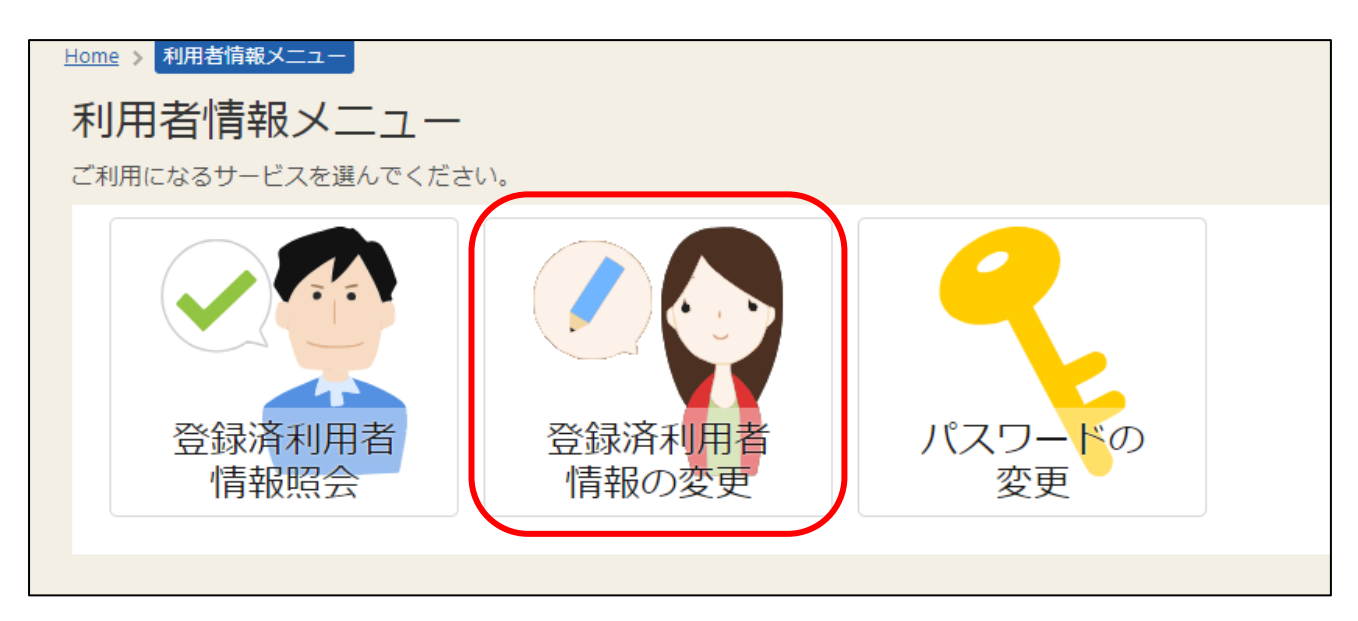

④登録済利用者情報の変更画面が表示されます。変更したい構成員名の左横の「>」をクリックしてください。

| Home<br>受<br>項目れ<br>団体の<br>また、 | > 利用者情報メニ | <u>う</u><br>之一 〉<br><b> 者信</b><br>変更」 7<br>変更する<br>を変更する | <ul> <li>登録済利用者</li> <li> <b>登録済利用者</b> </li> <li> <b>読みの変</b> </li> <li> <b>ボタンを押して</b> </li> <li> <b>ふ</b>場合は「連絡<br/>する場合は「<br/>する場合は             「</li></ul> | <sup>請報の変更</sup><br>更<br>こください。<br>猪の選択」<br>「続員情報の | > 登<br>から<br>の変更 | 録済利用者情報の変更 完了<br>6構成員を選択してください。<br>5」から項目を変更してください。ただし、代表者は変更できません。 |       |      |   |
|--------------------------------|-----------|----------------------------------------------------------|----------------------------------------------------------------------------------------------------|----------------------------------------------------|------------------|---------------------------------------------------------------------|-------|------|---|
| -                              | あかさた      | なの                                                       | 会                                                                                                    |                                                    |                  |                                                                     |       |      |   |
|                                | 備成員情報の    | )変更                                                      |                                                                                                    |                                                    |                  |                                                                     |       |      |   |
|                                | 1         | >                                                        | 構成員名                                                                                                    | 代表者                                                | ヨ野               | あきほ                                                                 |       |      |   |
|                                | 2         | >                                                        | 構成員名                                                                                                    | 連絡者                                                | 豊田               | あきお                                                                 |       |      |   |
|                                |           |                                                          |                                                                                                    |                                                    |                  |                                                                     |       |      |   |
|                                |           |                                                          |                                                                                                    |                                                    |                  |                                                                     |       |      |   |
| <b>*</b> -                     | -番上へ      | 😭 Ho                                                     | onieに戻る                                                                                                    |                                                    |                  |                                                                     | く前に戻る | ▶ 変更 | Ē |

# ⑤項目を入力、変更して「変更」ボタンを押してください。

| 登録済利用者情報の変更<br>項目を変更して、「変更」ボタンを押してください。<br>団体の方が連絡者を変更する場合は「連絡者の選択」から構成員を選択してください。<br>また、構成員の情報を変更する場合は「構成員情報の変更」から項目を変更してください。ただ | し、代表者は変更できません。                                     |
|----------------------------------------------------------------------------------------------------|----------------------------------------------------|
| ▲ あかさたなの会 構成員情報の変更                                                                                                    | システムからの自動連絡メール :<br>「必要」「不要」 を変更できます。              |
| 1 (積成員名) 代表者 日野 あきほ<br>システムからの自動連絡メール<br>・ 必要<br>・ 不要                                                                             | メールアドレスの登録・変更ができま                                  |
| Xールアトレス 酸類 ckyodo@city.hino.lg.jp<br>確認用 必須 ckyodo@city.hino.lg.jp                                                                | す。「確認用」にも同様のメールアド<br>レスを入力ください。                    |
|                                                                                                    |                                                    |
| ★ 一番上へ 骨 Homeに戻る                                                                                                    | 最後に「変更」を選 <sup>る</sup> ✓ <sup>変更</sup><br>択してください。 |

登録済利用者情報の変更画面が表示されます。変更したい構成員名の左横の「>」をクリックしてください。

..。 (※注意)代表者と連絡者で同じメールアドレスを登録することはできません。 代表者のみメールアドレスを登録することはできません。(連絡者のメールアドレス登録が必 要です。)

⑥確認メッセージが表示されるので、「はい」を押してください。

| 代 | ✓ 確認                 | ×  |
|---|----------------------|----|
|   | 利用者情報を変更します。よろしいですか? |    |
|   | いいえ                  | はい |

⑦登録済利用者情報の変更完了画面が表示されます。メールアドレス設定の変更が完了しました。

| <u>Ho</u><br>又好<br>利 | ame > 利用者情報メニュー > 登録済利用者情報の変更 > 登録済利用者情報の変更 完了<br>登録済利用者情報の変更 完了<br>1)用者情報の変更が完了しました。             |
|----------------------|---------------------------------------------------------------------------------------------------|
| 1                    | メールアドレスを変更した場合は、メールアドレスの確認用メールが送信されます。24時間以内に確認してください。<br>確認用メールが届いていない場合は「登録済利用者情報照会」から再送してください。 |
|                      | ▲ あかさたなの会                                                                                         |
|                      | 構成員情報                                                                                             |
|                      | 1 構成員名 代表者 日野 あきほ                                                                                 |
|                      | 2 構成員名 連絡者 豊田 あきお                                                                                 |
|                      |                                                                                                   |

⑧メールアドレスに関する機能を使用するために、有効確認の作業を行います。登録したメールアドレス宛 に確認メールが送信されますので、24時間以内に添付された URL をクリックしてください。

【システムより送信されるメール】

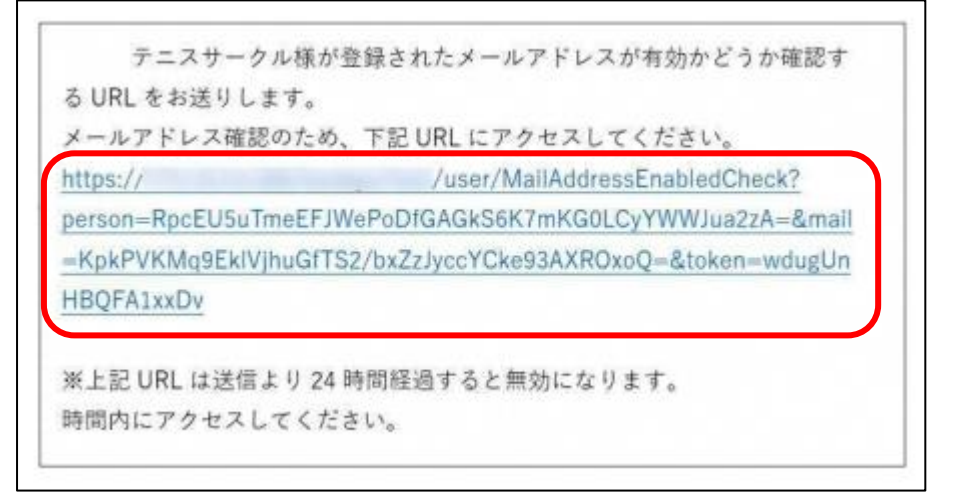

URL をクリックしてく ださい。

## 【URL クリック後表示画面】

※この画面が表示されれば、正常にメールアドレス有効確認が完了しています。

| 0メールアドレスが称放であることを確認しました。 |              |
|--------------------------|--------------|
| 团体名/利用者名                 | いろは団体        |
| 氏名                       | いろは 太郎       |
| メールアドレス                  | iroha@aaa.bb |